### 1. 利用規約確認

1. サイトトップページの「ユーザー登録」をクリックしてください。

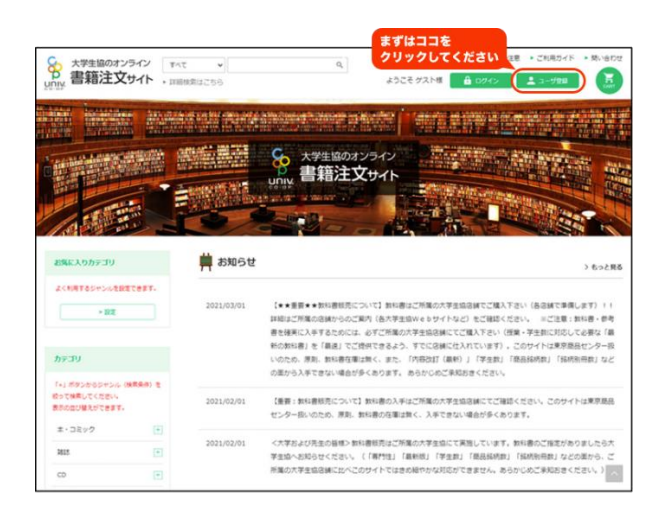

2.「利用規約」、「個人情報の取扱い」についてご確認の上、同意であれば、チェックボッ クスをクリックしてください。

3. 続いて、「会員登録する」をクリックしてください。

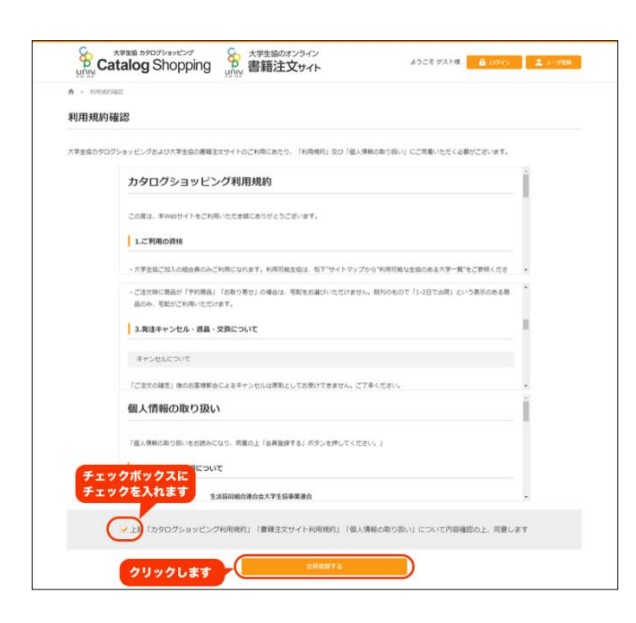

# 2. 会員登録をする

#### 1. 必要項目を入力していきます。

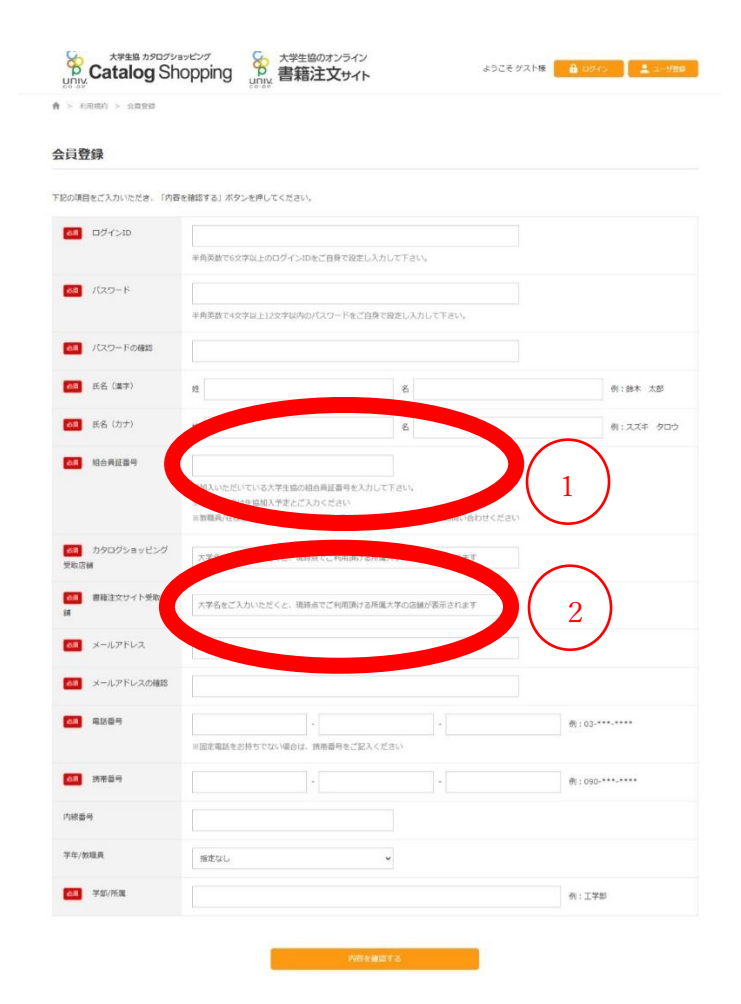

#### ① 組合員番号

出資証明書の「6502」から始まる 12 桁をご記入ください。ご不明の際は、右 URL にお問い合わ

せください。 https://www.doshisha-coop.com/html/inquiry.html

② 書籍注文サイト受取店舗 に「同志社生協」と入れて

【同志社大学】

■今出川校地 良心館 Book&Shop book-i@doshisha-coop.com

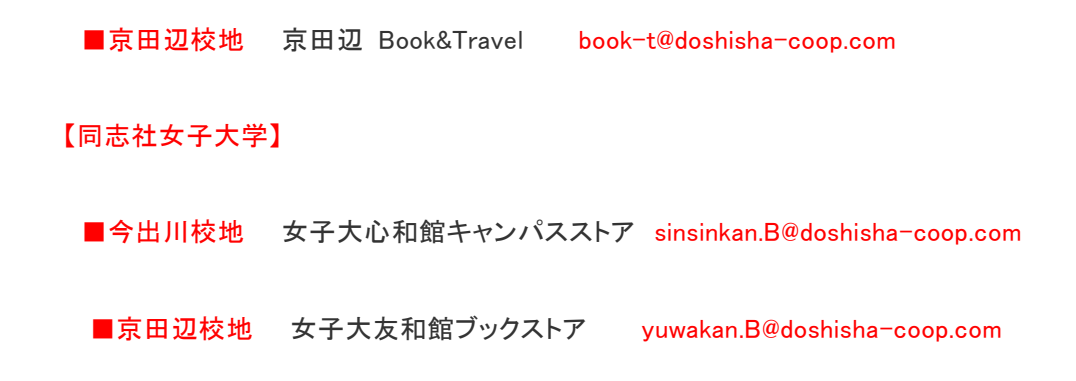

から最寄りの店舗を選択ください。

| Fの内容でよろしければ「仮登録する」 | 」ボタンを押してください。  |                  |                     |    |
|--------------------|----------------|------------------|---------------------|----|
| 健健院了後に、下記のメールアドレス( | に、本登録用のURLを記載し | たメールをお送りいたしますので、 | URLをクリックして本登録完了となりま | Ŧ. |
| ログインID             |                |                  |                     |    |
| バスワード              |                |                  |                     |    |
| 氏名 (漢字)            |                |                  |                     |    |
| 既名 (カナ)            |                |                  |                     |    |
| 检合具証督号             |                |                  |                     |    |
| カタログショッピング受取店舗     |                |                  |                     |    |
| 豊難注文サイト受取溶練        |                |                  |                     |    |
| メールアドレス            |                |                  |                     |    |
| 电15日号              |                |                  |                     |    |
| 波莱普马               |                |                  |                     |    |
| 内線番号               |                |                  |                     |    |
| 学年/数職員             |                |                  |                     |    |
| 芋郎/所属              |                |                  |                     |    |
|                    |                |                  |                     |    |

「仮登録する」をクリックすると本登録用の URL がメールで届きます

| :だ登録は完了していません                                          |    |
|--------------------------------------------------------|----|
| の広け「上学生めのかったノバッッジング」に入口のデみ込むはたた                        |    |
| の度は「大子生活のオノフトノンヨッとノン」に安美のこ立様手続きを<br>いただき、誌におりがとうございます。 |    |
| ALLEY BRICHTYN C YCC FREFE                             |    |
| ■メールは、本会員登録を完了させる専用URLをお知らせするために                       |    |
| ち信しております。                                              |    |
| 本登録用URL                                                | -  |
| 「下のいいたいは時間以中にわいった」。会長大会話を完了させてください。                    | -  |
| ttps://online.univ.coop/regist/                        |    |
|                                                        |    |
| isob期限が切れた場合は、東皮会員登録を行ってください。                          | -  |
|                                                        | _  |
| しんしゅ ビスプトフリノヤ 明白 いんしゅせ                                 |    |
| がたていてノてみついわれいいとしよう。                                    |    |
|                                                        |    |
| ○Cのメールは、ご登録のメール・アトレス地に目動的に送信されています。                    |    |
| ※当メール内容にお心当たりのない場合は、大変お手数ですが、メールの                      | D  |
| 周名もしくは本文に「登録の記憶なし」と記載」。メール内容をすべて引き                     | í. |
| た状態ででのメールに返信してください。                                    |    |
|                                                        |    |
| *大学生協力タログショッピング                                        |    |
| https://online.univ.coop/catalog/                      |    |
| *大学生協の書籍オンライン                                          |    |
|                                                        |    |

本登録用の URL をクリックすると会員登録は完了です。

| た学生版 カタログションピング<br>Catalog Shopping 書籍注文サイト | ようこそグスト様 🔒 ログイン 💄 ユーザロロ |
|---------------------------------------------|-------------------------|
| ★ > 利用部約 > 会員登録元7                           |                         |
| 会員登録                                        |                         |
| 本登録が完了いたしました。                               |                         |
|                                             |                         |
| カタログショッピングトップへ                              | 書籍注文トップへ                |

## 3. 本を注文する

1. 購入したい本を検索し、「カートに入れる」を押します。

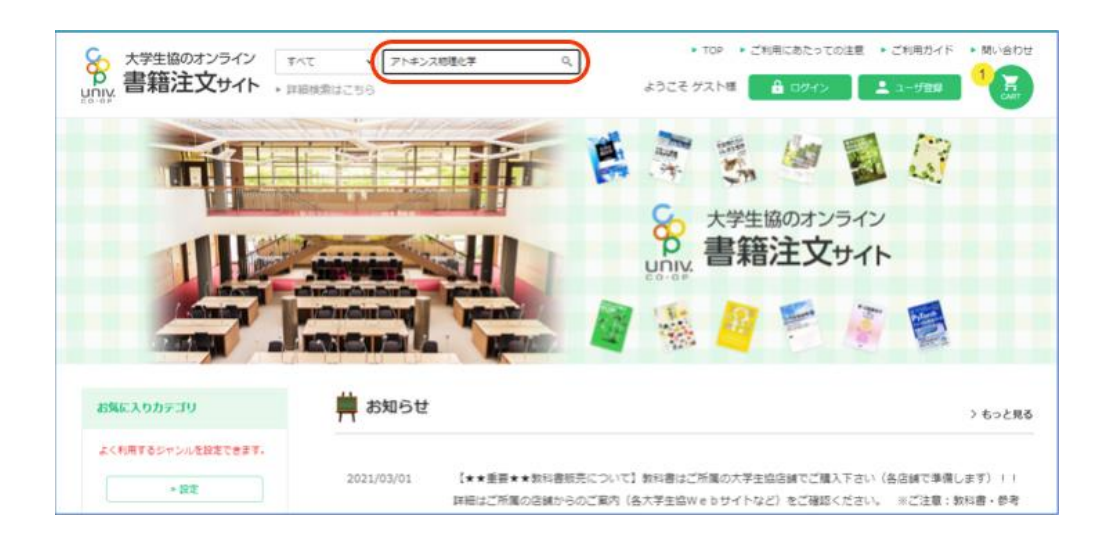

2. すべての本をカートへ入れ終わったら、「カート」ボタン、または「カートを見る」クリックします。

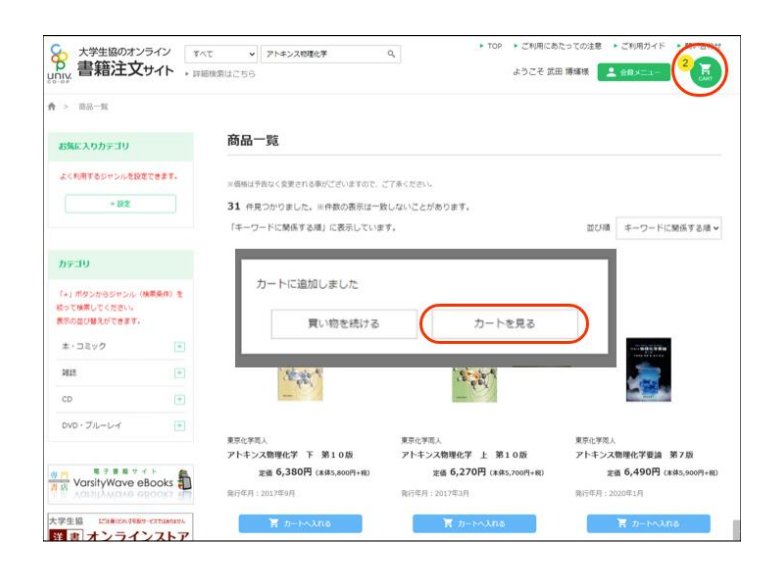

3. 注文内容、注文者情報、お支払い方法、受取方法を確認してください。

|       | ご注文単統合の段志が終わりましたら、「ご注文内容の                                                             | A種語」ボタンを押し次の運動     | あに進んでくださ     | 8V.         |          |               |
|-------|---------------------------------------------------------------------------------------|--------------------|--------------|-------------|----------|---------------|
|       | 1111111111111111111111111111111111111                                                 | m2<br>R7889        | suo<br>BARES | 0422        | 511<br>9 | r4<br>7       |
| ご注文商品 | B                                                                                     |                    |              |             |          |               |
|       | 866                                                                                   | PB                 | 在単わり         | お取り寄せ       | (852.)   | (787<br>(REA) |
|       | 71-4->ス間単化学 7                                                                         | 1                  | 0            | <b>7</b> 22 | 6.36075  | 6,3807        |
|       | アトキンス管理化学上                                                                            | 1                  |              |             | 6.270月   | 6,2708        |
| 注文者   |                                                                                       |                    |              |             |          |               |
|       | 氏名 (順学)                                                                               |                    |              |             |          |               |
|       |                                                                                       |                    |              |             |          |               |
|       | <b>氏岳 (力</b> 才)                                                                       |                    |              |             |          |               |
|       | 56 (7)+)<br>99030                                                                     |                    |              |             |          |               |
|       | 5名 (ワナ)<br>気気(株)<br>電話番号                                                              |                    |              |             |          |               |
|       | 5.6 (7))<br>安和GM<br>電話曲号<br>誘問題号                                                      |                    |              |             |          |               |
|       | 5.6 (77)<br>死犯()<br>電動局号<br>所用局号<br>E-HAL                                             |                    |              |             |          |               |
|       | F.G. (7/7)   %b03#   #36@9   FMAL   718@9                                             |                    |              |             |          |               |
|       | 5.6. (27)<br>安北国府<br>福田県市<br>たHAL<br>内地田市<br>マズ/K県                                    |                    |              |             |          |               |
| お支払方  | S.G. (727)<br>安和334<br>電話編号<br>た4943<br>た4943<br>アンボス国<br>安正                          |                    |              |             |          |               |
| お支払方  | 広点 (272)<br>安北法師<br>電話勝号<br>たい込ん<br>たい込ん<br>空田/米園<br>マ田/米園<br>をいいたい<br>大学校ののたれりたちかい、  |                    |              |             |          |               |
| お支払方  | S.A. (7,7)       Status       Status       Status       Status       Characterization | 1-1 GMM510-C40 pT. |              |             |          |               |

4. ご注文内容のご確認の画面で、一番下の備考欄に受取書店宛のメッセージ、注意 事項の入力をお願いします。 【お願い】

備考1の欄に「費用名」+「ご所属」をできるだけ簡潔にご記入ください。例)「科研 文学部」

| 受取方法 |              |                    |                                                 |                              |
|------|--------------|--------------------|-------------------------------------------------|------------------------------|
|      | 受取情報を正確にご入力く | ださい。               |                                                 |                              |
|      | 受取店舗         | 80                 |                                                 |                              |
|      | 氏名 (漢字)      | 88                 |                                                 |                              |
|      | 氏名 (カナ)      | <b>6</b>           |                                                 |                              |
| 備考   |              |                    |                                                 |                              |
|      | 偶号1          | 金角10文字以<br>(ご記入につい | 内でメッセージをお着きください。※記入街 I<br>いて、店舗との取り決めがある場合、合わせて | 料研覧、内線30541など<br>いただけると高いです) |
|      | 備考2          | H: (004213)        | 着で書きされない場合、追記にご使用ください                           |                              |
|      |              | < m                |                                                 |                              |
|      |              |                    |                                                 |                              |

備考2の欄は「備考1」で書ききれない場合のみご記入ください。

## 5.「ご注文内容の確定」を押してください。

これ以降、取消はできません。

|         | 商品合計(現込)                                                 | 12,650円                                                  |                                                   |                                      |                       |                       |                |
|---------|----------------------------------------------------------|----------------------------------------------------------|---------------------------------------------------|--------------------------------------|-----------------------|-----------------------|----------------|
|         | 合計金額(約3)                                                 | 12,650円                                                  |                                                   |                                      |                       |                       |                |
|         | AM CEREMON                                               | (龍元) を調用します。                                             |                                                   |                                      |                       |                       |                |
|         |                                                          |                                                          |                                                   |                                      |                       |                       |                |
| ご注文商品   |                                                          |                                                          |                                                   |                                      |                       |                       |                |
|         |                                                          |                                                          |                                                   |                                      |                       |                       |                |
|         | 0                                                        | 66.6                                                     | 1.8                                               | 在庫あり                                 | お取り寄せ                 | (部8<br>(約6 <u>入</u> ) | (1년)<br>(전181) |
|         | アトキンス管理化学 下                                              |                                                          | 1                                                 | 0                                    | 末町                    | 6,380円                | 6,380円         |
|         | アトキンス管理化学上                                               |                                                          | 1                                                 | ×                                    | =                     | 6,270円                | 6,270円         |
| ご注文者様   | Fわらないついくは安うめに合称り<br>「在達あり」が心の場合、原則、目<br>「在達あり」が×の場合、「お取り | (空むることがあります。営歩の通<br>見品センターから最短で出荷します<br>著仕) 欄に出板社の出荷可否状態 | 16:11、愛安勝の登録に<br>1 (京 「お取り寄せ」 韓<br>(司 - 不可) を表示し) | 【映算させて 開きま<br>は「不可」と目動表<br>ます。(商品センタ | ▼.<br>8時) -<br>福田で出苑) |                       |                |
| CILANIA |                                                          |                                                          |                                                   |                                      |                       |                       |                |
|         | <u>ிர்ஷ</u> ் (லி) 12,650ற                               |                                                          | (77)                                              | » ご注文商品を変更する                         |                       |                       |                |
|         |                                                          |                                                          |                                                   |                                      |                       |                       |                |

6. 確認画面の注文 No.を確認して終了です。 ※ページを印刷しておくと便利です。

大学生協のオンライン書籍注文サイトはこちらから https://online.univ.coop/book/

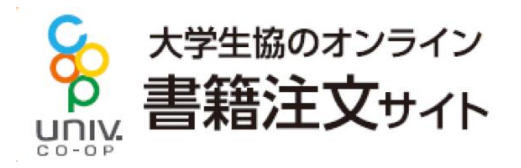